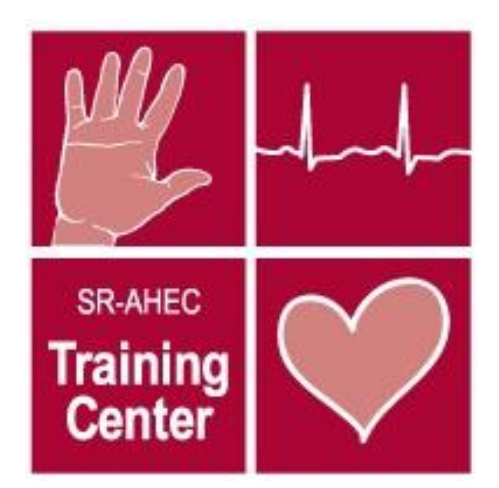

# Assigning eCards

A Step-by-Step Guide

## **AHA Instructor Network**

Log onto the AHA Instructor Network to manage eCards.

https://ahainstructornetwork.americanheart.org

To start using AHA's eCards, first place an order with SR-AHEC Training Center to get eCard inventory. You may place an order via email, fax, telephone, or in person.

## eCards: Additional Information

### eCard Prices

- BLS Provider \$6.00
- Heartsaver \$20.00 (First Aid, CPR AED, First Aid CPR AED, & Pediatric First Aid CPR AED)
- ACLS Provider \$10.00
- PALS Provider \$10.00

<u>Each course participant must provide an email address</u> specific to that individual; multiple people cannot share a single email address. The eCard system is not set up to send multiple eCards to the same email address.

| https://ahainstructornetwork.americanheart.org                                                                                            |                                                                                  |  |  |  |  |  |  |  |
|----------------------------------------------------------------------------------------------------|----------------------------------------------------------------------------------|--|--|--|--|--|--|--|
| VOLUNTEER WARNING SIGNS                                                                                                    | D                                                                                |  |  |  |  |  |  |  |
| Sign In or Create an Account                                                                                                    | Username/Email is the email address you used when you first signed up for an AHA |  |  |  |  |  |  |  |
| Username / Email: *                                                                                                    | account.                                                                         |  |  |  |  |  |  |  |
| Password: *                                                                                                    | If you do not remember, please contact                                           |  |  |  |  |  |  |  |
| Remember Me Sign In                                                                                                    | associated with your account.                                                    |  |  |  |  |  |  |  |
| Forgot password                                                                                                    | If you do not remember your password, click                                      |  |  |  |  |  |  |  |
| New Oser : <u>Create an account</u>                                                                                                    | the Forgot password link to reset it.                                            |  |  |  |  |  |  |  |
| WARNING! Cookies Required.<br>The website you are trying to access will require co<br>Please adjust your browser settings if you have dis | ookies to be enabled.<br>sabled your cookies. <u>Enabling Cookies</u>            |  |  |  |  |  |  |  |

If you do not remember your login information please contact <u>Heather Stewart</u>. Do not create a new account without contacting the <u>training center</u> for assistance.

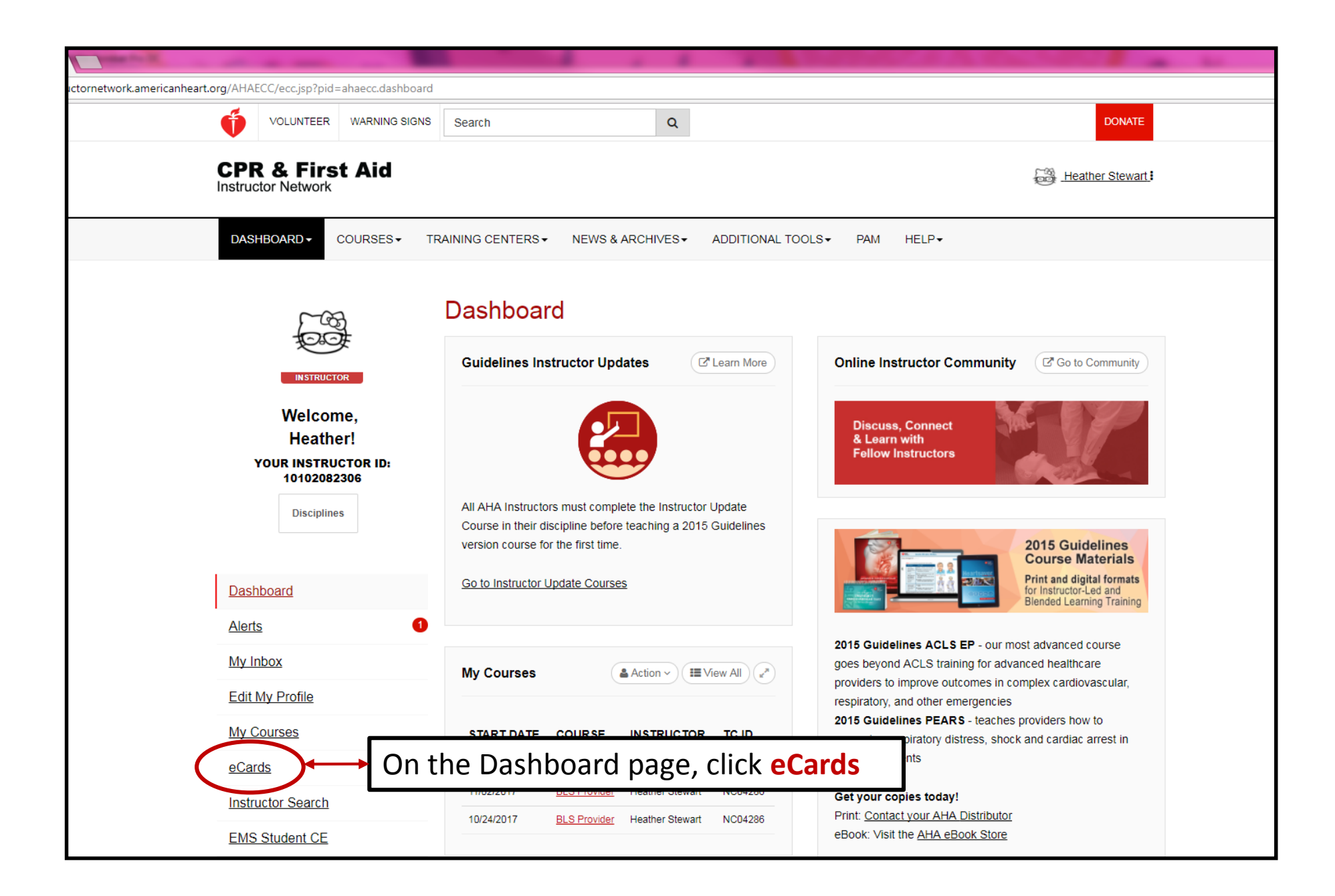

| Volunteer     WARNING SIGNS     SearchAHA/ASA     Q     DONATE       CPR & FIRST AID<br>INSTRUCTOR NETWORK     I. Hover mouse pointer                                                                                                    |              |
|----------------------------------------------------------------------------------------------------|--------------|
| CPR & FIRST AID<br>INSTRUCTOR NETWORK 1. Hover mouse pointer                                                                                                    |              |
|                                                                                                    | over Manage  |
| DASHBOARD - COURSES - TRAINING CENTERS - NEWS & ARCHIVES - ADDITIONAL TOOLS - COURSES - COURSES |              |
| MANAGE ECARDS       1         eCard Inventory       2. From the drop-down                                                                                                    | menu, select |
| eCar Assign to Students (2)<br>Click on the View eCards Assigned to Students from your inventory. Assign to Students                                                                                                    |              |
| My Train Assign to eCard Location                                                                                                    |              |
| Reclaim eCards       eCard Status       Search eCards                                                                                                    |              |
| A Reports 12 15-3000                                                                                                    |              |
| ▶ B51 15-3001                                                                                                    |              |
| Heartsaver CPR AED     84     15-3004                                                                                                    |              |
| Heartsaver First Aid     24     15-3005                                                                                                    |              |
| Heartsaver First Aid CPR AED     73     15-3002                                                                                                    |              |
| Heartsaver Pediatric First Aid CPR AED         56         15-3003                                                                                                    |              |
| PALS Provider     15     15-3006                                                                                                    |              |
| PEARS Provider     15     15-3008                                                                                                    |              |

- 1. Select Course
- 2. Select Inventory Source
- 3. Select Training Center
- If not already shown, select
   Instructor Name
- 5. Enter the number of eCards you'd like to assign in theAssign Quantity field
- 6. Click Submit

| entAssignment                                                                                                    |                           |          |                                                      |
|----------------------------------------------------------------------------------------------------|---------------------------|----------|------------------------------------------------------|
| VOLUNTEER WARNING SIGNS                                                                                                    | SearchAHA/ASA             | Q        | DONATE                                               |
| CPR & FIRST AID<br>INSTRUCTOR NETWORK                                                                                                    |                           |          | Heather Stewart                                      |
| DASHBOARD - COURSES - TRAINI                                                                                                    | NG CENTERS ▼ NEWS & ARCHI | VES- ADD | TIONAL TOOLS▼ HELP▼ PAM                              |
| MANAGE ECARDS -                                                                                                    |                           |          |                                                      |
| Assign to Students                                                                                                    |                           |          |                                                      |
| * Asterisk indicates a required field.                                                                                                    |                           |          | Natch Video Tutorial 🛛 🕒 Step-by-Step Guide          |
| COURSE * BLS Provider                                                                                                    |                           | •        | AVAILABLE ECARDS QUANTITY                            |
| INVENTORY SOURCE * 😧                                                                                                    |                           |          | ENTER QUANTITY TO MANUALLY INPUT STUDENT INFORMATION |
| My Instructor Inventory                                                                                                    |                           | 5-       |                                                      |
| SELECT<br>Training Center  Cerard Location                                                                                                    |                           | _        | OR Upload student list in xIs or xIsx format         |
| TRAINING CENTER *                                                                                                    |                           |          |                                                      |
| Southern Regional AHEC CTC                                                                                                    |                           | •        |                                                      |
|                                                                                                    |                           |          |                                                      |
| Select Instructor                                                                                                    |                           | *        |                                                      |
| Select Instructor                                                                                                    |                           |          |                                                      |
| Heather Stewart                                                                                                    |                           |          |                                                      |
| AHA Instructor Network Customer Support:<br>1-877-AHA-4CPR (1-877-242-4277)<br>ahainstructornetwork@heart.org<br>Available 8 a.m 5 p.m. Central Time,<br>Mondeu - Erdey |                           | ln<br>G  | ternational Inquiries<br>Jobal Web Support           |
|                                                                                                    |                           |          |                                                      |

#### 1. Select Course Date

- 2. Enter Student First Name
- 3. Enter Student Last Name
- 4. Enter Student Email Address
- 5. Click Continue

NOTE:

The Course Date will autofill in all available spaces. You can manually enter and change the date if entering multiple courses.

| I               | NSTRUCTOR NETWORK                                                |                             |                             |                           |                  |                        |  |  |  |
|-----------------|------------------------------------------------------------------|-----------------------------|-----------------------------|---------------------------|------------------|------------------------|--|--|--|
|                 | DASHBOARD - COURSES -                                            | TRAINING CENTERS ▼ NEWS & A | RCHIVES ADDITIONAL 1        | OOLS + HELP + PAM         |                  |                        |  |  |  |
| MANAGE ECARDS - |                                                                  |                             |                             |                           |                  |                        |  |  |  |
|                 | Assign eCards                                                    | s to Students —             |                             |                           | ŀ                | Hide Info <del>▼</del> |  |  |  |
|                 | Course                                                           | BLS Provider                |                             |                           |                  |                        |  |  |  |
|                 | Training Center                                                  | Southern Regional AHEC CTC  |                             |                           |                  |                        |  |  |  |
|                 | Instructor                                                       | Heather Stewart             |                             |                           |                  |                        |  |  |  |
|                 | Available eCards Quantity                                        | 51                          |                             |                           |                  |                        |  |  |  |
|                 | SELECT COURSE DATE 10/31/2017 Course Date                        | 1<br>First Name             | Last Name                   | Email                     | Phone (optional) | Delete                 |  |  |  |
|                 | 10/31/2017                                                       | 2 Heather 3                 | Stewart 4                   | heather.stewart@sr-ahec.c | Phone            | <b>一</b>               |  |  |  |
|                 | 10/31/2017                                                       | Andrea                      | Novak                       | Indrea.novak@sr-ahec.org  | Phone            | Ē                      |  |  |  |
| 5               | GO BAC                                                           | к                           |                             |                           |                  |                        |  |  |  |
| <i>I</i><br>1   | HA Instructor Network Customer<br>-877-AHA-4CPR (1-877-242-4277) | Support:                    | Internation<br>Global Web S | Il Inquiries<br>Support   |                  |                        |  |  |  |
|                 | x 🛛 🔼 📭                                                          |                             |                             |                           |                  | - 🔒 F                  |  |  |  |

# 1. Confirm that all listed information is correct

2. Click Finish

### NOTE:

There will not be a

"Confirmation" box or page that indicates eCards were sent. You will know the eCards were sent when the bottom two buttons change from Finish & Go Back to Download & Return to Inventory.

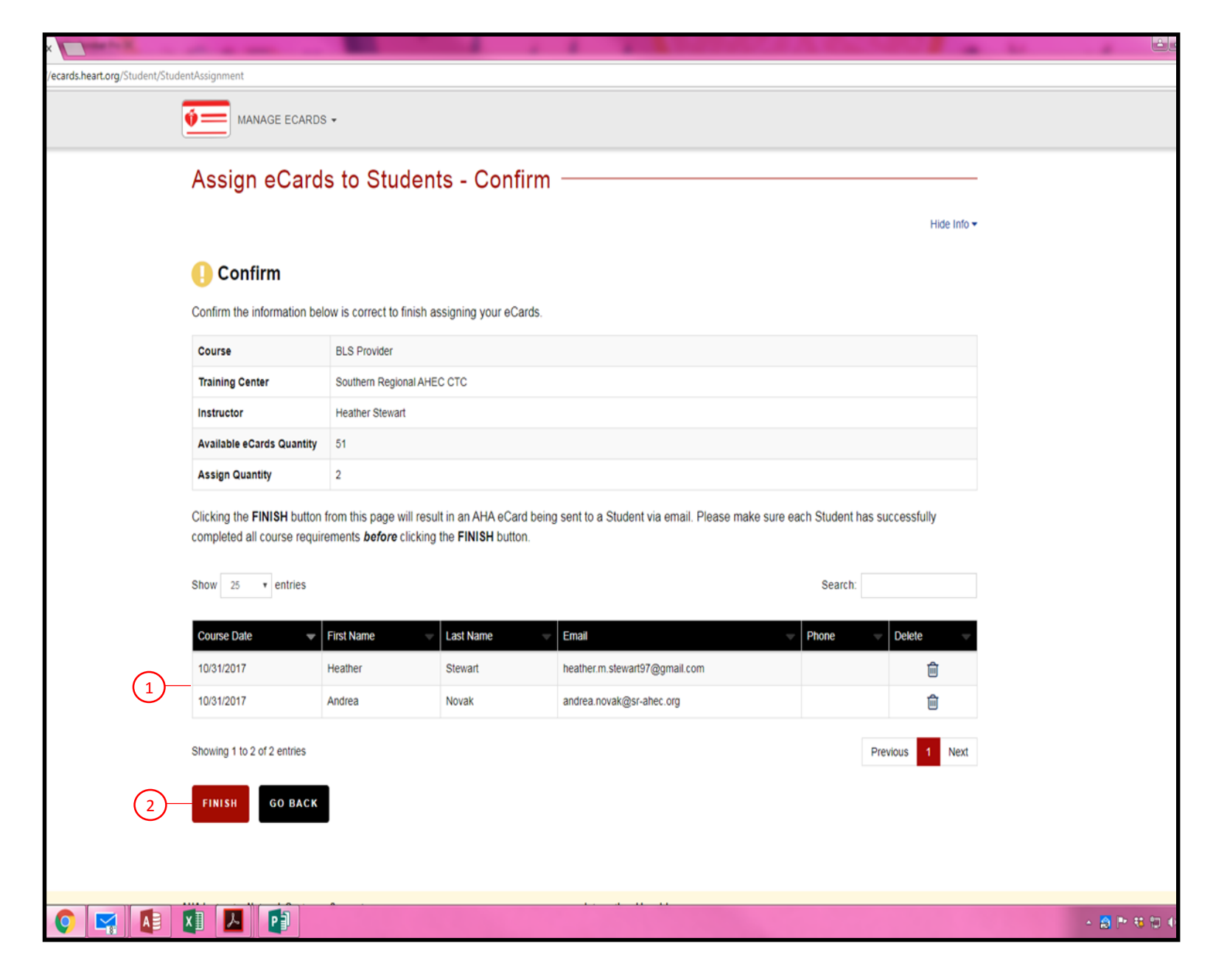